# CNED

## Base 2.3

#### **1. MODIFIER LE FORMULAIRE**

#### Activer le mode création du formulaire

- Fermer le formulaire à modifier et activer la fenêtre de gestion
- Cliquer-droit le formulaire à modifier Modifier

#### Sélectionner les contrôles

- Un : cliquer le contrôle
- Plusieurs : cliquer chaque contrôle en appuyant sur [Maj] ou cliquer l'outil délimiter une zone par cliqué-glissé qui intègre les contrôles à sélectionner

#### Grouper/Dégrouper l'étiquette et le contrôle

Par défaut l'étiquette est groupée avec le contrôle. Vous devez donc commencer par dégrouper l'étiquette du contrôle sans quoi la suppression concernera les deux simultanément.

#### Grouper

- Cliquer-droit le contrôle Groupe Grouper
- Cliquer en dehors du contrôle et de l'étiquette

#### Dégrouper

- Cliquer-droit le contrôle Groupe Dissocier
- Cliquer en dehors du contrôle et de l'étiquette

#### Supprimer un contrôle ou une étiquette

- Dégrouper l'étiquette et le contrôle
- Cliquer-droit l'ensemble contrôle-étiquette à supprimer Groupe Dissocier
- Cliquer l'élément à supprimer (<u>Etiquette</u> ou <u>Contrôle</u>) [Suppr]

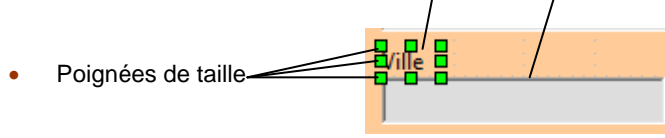

### Fiche-outil n° 20 Modifier un formulaire

Auteur : CI. TERRIER R-FOBA page 27

- Modifier les propriétés de l'étiquette ou du contrôle
- Cliquer-droit l'étiquette ou le contrôle Contrôle...

#### Propriété de l'étiquette

#### Propriété du contrôle

| Général    | Événements   |            |     |   |
|------------|--------------|------------|-----|---|
| Nom        |              | IblVille   |     | - |
| Titre      |              | Ville      | •   |   |
| Activé     |              | Oui        | -   |   |
| Imprimer   |              | Oui        | -   |   |
| Police     |              |            |     |   |
| Alignemer  | ıt           | Gauche     | -   | 5 |
| Alignemer  | it vert      | Par défaut | -   |   |
| Couleur d' | arrière-plan | Par défaut | ▼ . |   |
| Cadre      |              | Sans cadre | -   |   |
| Couleur de | bordure      | Par défaut | ▼ . |   |
| Césure     |              | Non        | -   |   |

| Propriétés : Zone de texte | X               |
|----------------------------|-----------------|
| Général Données Événeme    | nts             |
| Nom                        | , txtVille      |
| Champ d'étiquette          | <ville></ville> |
| Longueur de texte max      | 0               |
| Activé                     | Oui 💌 E         |
| En lecture seule           | . Non 💌         |
| Imprimer                   | . Oui 💌         |
| Tabstop                    | . Oui 🔹         |
| Séquence d'activation      | 0 🔹 📖           |
| Texte par défaut           |                 |
| Police                     |                 |
| Alignement                 | , Gauche        |
| Couleur d'arrière-plan     |                 |
|                            |                 |

#### Texte de l'étiquette

• Cliquer la zone : **Titre** et modifier le texte

#### Police, taille, style des caractères

- Cliquer le bouton d'affichage de la fenêtre : Polices
- Paramétrer la police, la taille et le style des caractères

| Olice Effets de caracteres     |                                            |              |     |
|--------------------------------|--------------------------------------------|--------------|-----|
| Police                         | Style                                      | Tai          | lle |
| Segoe UI                       | Normal                                     | 9            |     |
| Segoe UI                       | <ul> <li>Normal</li> </ul>                 | 9            | *   |
| Showcard Gothic                | Italique                                   | 10           | - E |
| Shruti                         | Gras Itali                                 | 10,          |     |
| Simplified Arabic              | Gras Itali                                 | que 11<br>12 |     |
| Simplified Arabic Fixed        |                                            | 13           |     |
| SimSun                         | -                                          | 14           | -   |
|                                |                                            |              |     |
|                                | Servell                                    |              |     |
|                                | Segoe UL                                   |              |     |
| La même police est utilisée po | Segoe U[<br>ur l'impression et l'affichage | e à l'écran. |     |

Cliquer : OK

| CNED                                                                                                    | Base 2.3                              | Fiche-outil n° 20<br>Modifier un formulaire                                                                                                    | Auteur : Cl. TERRIER<br>R-FOBA<br>page 28                              |
|----------------------------------------------------------------------------------------------------|---------------------------------------|----------------------------------------------------------------------------------------------------|------------------------------------------------------------------------|
| <ul> <li>Activer/Désactiver l'aide au positionnement</li> <li>Cliquer l'outil désiré est réaliser les déplacements ou modification de taille des<br/>éléments. Des repères vous assisteront dans votre travail</li> </ul> |                                       | <ul> <li><b>3. INSERER UN SAUT DE PAGE</b></li> <li>Cliquer le lieu où insérer un saut de page</li> <li>Menu : <b>Insertion - Saut manuel</b></li> </ul> | Insérer un saut                                                        |
| Aligner sur la grille                                                                                                    | ficher grille ; Repère de déplacement | Cliquer : Saut de page                                                                                                    | Renvoi à la ligne       Saut de colonne       Saut de page       Style |

- Déplacer un contrôle ou une étiquette
- Cliquer-glisser le contrôle ou l'étiquette
- Modifier la taille d'un contrôle ou de l'étiquette

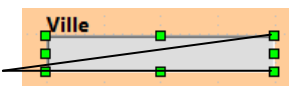

• Cliquer-glisser une poignée de taille du contrôle

#### 2. PARAMETRER DES LIMITES A UN CONTROLE

Il est possible de paramétrer une limite minimum et maximum à un champ de type numérique, date ou heure.

- Dégrouper le contrôle et son étiquette
- Cliquer-droit le contrôle auquel appliquer des limites -Contrôle...
- Onglet : Général
- Saisir les valeurs minimums et maximums autorisées dans les lignes correspondantes

| <ul> <li>Cliquer</li> </ul> | : | OK |
|-----------------------------|---|----|
|-----------------------------|---|----|

| ropriétés : | Champ for    | maté       | ×  |
|-------------|--------------|------------|----|
| Général     | Données      | Événements |    |
| Nom         |              | fmtCapital | ^  |
| Champ d'    | étiquette    |            |    |
| Longueur    | de texte ma  | ax0        |    |
| Activé      |              | Oui 💌      | Ξ  |
| En lecture  | seule        | Non        |    |
| Roprimer.   |              | Oui 💌      |    |
| Tabstop.    |              | Oui 💌      |    |
| Séquence    | d'activation | 0          |    |
| Valeur mir  | n            | 10000      |    |
| Valeur ma   | x            | 1000000    |    |
| Valeur par  | défaut       |            |    |
| Formatag    | e            |            |    |
|             |              |            | Ψ. |

# 4. INTERDIRE LA SAISIE ET LES MODIFICATIONS DE DONNEES

[Aucun]

Modifier le numéro de page

•

- Activer le formulaire en mode création
- Cliquer-droit un contrôle Formulaire...
- Onglet : **Données**

Cliquer : OK

•

- Cliquer la ligne : Ajouter des données et sélectionner Non
- Cliquer la ligne : Modifier les données et sélectionner Non
- Cliquer la ligne : Autoriser les suppressions et sélectionner Non
- Cliquer la ligne : N'ajouter que des données et sélectionner Non

| Propriétés du formulaire         |   |  |  |
|----------------------------------|---|--|--|
| Général Données Événements       |   |  |  |
| Type de contenu Table            |   |  |  |
| Contenu Fournisseurs             | . |  |  |
| Analyser l'instruction SQL Oui   |   |  |  |
| Filtre                           | . |  |  |
| Tri                              | . |  |  |
| Ajouter des données Non 💌        |   |  |  |
| Modifier les données Non 🔻       |   |  |  |
| Autoriser les suppressions Non 💌 |   |  |  |
| N'ajouter que des données Non    |   |  |  |
| Barre de navigation Oui 💌        |   |  |  |
| Cycle Par défaut 🔻               |   |  |  |
|                                  |   |  |  |
|                                  |   |  |  |